# Import

It is possible to import five types of files into UTU Swiss:

- ECF List (Master -> Import Master List)
- FIDE List (Master -> Import FIDE List)
- Local Player List (master -> Import Local Player List)
- Tournament Player List (Tournament -> Import Players & Byes)
- FIDE Data Exchange file (Tournament -> Import FIDE Data Exchange file)

#### **Import ECF List**

These players will be loaded to the ECF Grading List, which is held separately to the master records of the Players on UTU Swiss. These can be used to create new players on UTU Swiss and to view players current grades. This file can be reloaded as many times as required.

It is possible to import the ECF Grading list in two formats. Either as the ECF Grading file issued to the ECG Grading Officers (a dbf file) or as downloaded from the ECF Web site (a csv file) (<u>http://www.ecfgrading.org.uk/new/menu.php</u>).

It can also be used to load the ECF Membership list

| English                     | Master List                                                             |                                                             |                                   |                        |                                  |                           |                             | ×         |
|-----------------------------|-------------------------------------------------------------------------|-------------------------------------------------------------|-----------------------------------|------------------------|----------------------------------|---------------------------|-----------------------------|-----------|
| Import:                     | English Master List                                                     | Rating/Grading System                                       | ECF                               | Automatical            | ly load the ECF Clu              | ub list                   |                             |           |
| File name:                  | C:\Users\Neil\Documents                                                 |                                                             |                                   |                        | File format                      | s                         |                             |           |
| Import file                 | attributes                                                              |                                                             |                                   |                        | and dbf; o                       | ng list, val<br>r ECF Men | d formats c<br>nbership Lis | sv<br>tin |
| File contai                 | ins a header row 🔽 🛛 Column                                             | i separator:                                                | Date format:                      |                        | xls format                       |                           |                             |           |
| Number of<br>first heade    | f Rows before Numbe                                                     | r of Header rows:                                           | Number of rows<br>Header row befo | after<br>are the first |                                  |                           |                             |           |
| Click on the<br>All columns | e column header to define the requ<br>must be defined. None of the colu | ired field for the data colun<br>imns can be defined as '?? | nn.<br>??'. If a column is no     | t required, set the c  | olumn hea <mark>der t</mark> o b | lank.                     |                             |           |
|                             |                                                                         |                                                             |                                   |                        |                                  |                           |                             | ÷.        |
|                             |                                                                         |                                                             |                                   |                        |                                  |                           |                             |           |
|                             |                                                                         |                                                             |                                   |                        |                                  |                           |                             |           |
|                             |                                                                         |                                                             |                                   |                        |                                  |                           |                             |           |
|                             |                                                                         |                                                             |                                   |                        |                                  |                           |                             |           |
|                             |                                                                         |                                                             |                                   |                        |                                  |                           |                             |           |
|                             |                                                                         |                                                             |                                   |                        |                                  |                           |                             |           |
|                             |                                                                         |                                                             |                                   |                        |                                  |                           |                             |           |
|                             |                                                                         |                                                             |                                   |                        |                                  |                           |                             |           |
|                             |                                                                         |                                                             |                                   |                        |                                  |                           |                             |           |
| 🗹 Only disp                 | play the first rows 100                                                 |                                                             |                                   |                        |                                  | jmport                    | Can                         | cel       |
|                             |                                                                         |                                                             |                                   |                        |                                  |                           |                             |           |

To import an ECF list use the button with three dots, next to the file name, to select the required file. The program will automatically recognise the format of the file. The system will then display the first 100 records of the file with the appropriate column headings. To import the list into UTU Swiss, click on the Import button and the system will load all the players into UTU Swiss (either as a ECF Grading list or ECF membership list depending on the file selected). If you have access to both files, import the ECF Grading List before the ECF Membership List.

If the ECF Grading list, provided to the ECF Grading Officers, is being imported and the 'Automatically load the ECF Club list' flag is ticked, the clubs will be load as well as the ECF Grading List.

## Import FIDE List

These players will be loaded to the FIDE rating List, which is held separately to the master records of the Players on UTU Swiss. These can be used to create new players on UTU Swiss and to view players current grades. This file can be reloaded as many times as required.

It is possible to import the FIDE Rating list (<u>http://ratings.fide.com/download.phtml</u>) as an xml format file. Either the full file can be loaded or the separate Standard, Rapid or Blitz files can be loaded.

| FIDE F               | Rating List                                                            |                                                      |                     |                                                     |                    |           |            | ×      |
|----------------------|------------------------------------------------------------------------|------------------------------------------------------|---------------------|-----------------------------------------------------|--------------------|-----------|------------|--------|
| Import:              | FIDE Rating List                                                       | Rating/Grading S                                     | System:             | FIDE 🗸                                              |                    |           |            |        |
| File name:           | C:\Users\Neil\Documents                                                |                                                      |                     |                                                     | File formats       | list in V | MI format  |        |
| Import file          | e attributes                                                           |                                                      |                     |                                                     | FIDE Haung         |           | ML IOIIIdu |        |
| File cont            | tains a header row 🔽 🛛 Colu                                            | mn separator:                                        |                     | Date format: 🗸 🗸                                    |                    |           |            |        |
| Number<br>first head | of Rows before Num<br>der/data row:                                    | ber of Header rows:                                  |                     | Number of rows after<br>Header row before the first |                    |           |            |        |
| lick on th           | he column header to define the re<br>is must be defined. None of the c | equired field for the data<br>solumns can be defined | a column<br>as '??? | . If a column is not required, set the coli         | umn header to blar | nk.       |            |        |
|                      |                                                                        |                                                      |                     |                                                     |                    |           |            |        |
|                      |                                                                        |                                                      |                     |                                                     |                    |           |            |        |
|                      |                                                                        |                                                      |                     |                                                     |                    |           |            |        |
|                      |                                                                        |                                                      |                     |                                                     |                    |           |            |        |
|                      |                                                                        |                                                      |                     |                                                     |                    |           |            |        |
|                      |                                                                        |                                                      |                     |                                                     |                    |           |            |        |
|                      |                                                                        |                                                      |                     |                                                     |                    |           |            |        |
|                      |                                                                        |                                                      |                     |                                                     |                    |           |            |        |
|                      |                                                                        |                                                      |                     |                                                     |                    |           |            |        |
|                      |                                                                        |                                                      |                     |                                                     |                    |           |            |        |
|                      |                                                                        |                                                      |                     |                                                     |                    |           |            |        |
|                      |                                                                        |                                                      |                     |                                                     | Inc                | 10000     | -          | ere at |
| Only di              | isplay the first rows 100                                              |                                                      |                     |                                                     | <u>H</u>           | port      | Can        | icel   |

To import an FIDE Rating list use the button with three dots, next to the file name, to select the required file. The program will automatically recognise the format of the file. The system will then display the first 100 records of the file with the appropriate column headings.

To import the list into UTU Swiss, click on the Import button and the system will load all the players into UTU Swiss.

### Import Local Player List

This will load players on to the master list of players held on UTU Swiss.

UTU Swiss can handle a wide range of formats to import as Players. As you need to define the format of the list when you import it, it is advisable to take a copy of your database prior to importing a player list, just in case you define the columns incorrectly as it not possible to undo an Import.

To import of a Player List, you need to follow three steps:

- Select the file
- Define the columns which need to be imported as well as the definition of the holders.
- Click on the import button to import the players.

| File name: C:\<br>Import file attrib<br>File contains a<br>Number of Row<br>first data row:<br>Click on the colu<br>All columns must<br>FIDE<br>Number<br>130853<br>370930<br>140915 | Users\Neil\Do<br>butes<br>a header row [<br>ws before 0<br>umn header to<br>st be defined. N<br>Federation<br>CZE 0 | define<br>???                                 | ts Chess Other Player List vatinglist.<br>Column separator: :<br>Number of Header rows: 1<br>the required field for the data column<br>the columns can be defined as '???'<br>Full Name (Last, First) | Date form<br>Number of<br>Header ro   | at: Automatic<br>f rows after<br>w before the fir<br>nn is not require | the column                      | File<br>Yo<br>cs | le formats<br>our list of Pl<br>av, dbf, xls,<br>dbf, xls, | ayers, v<br>xlsx and  | alid format:<br>  xml | s are |
|----------------------------------------------------------------------------------------------------|----------------------------------------------------------------------------------------------------|-----------------------------------------------|----------------------------------------------------------------------------------------------------|---------------------------------------|------------------------------------------------------------------------|---------------------------------|------------------|------------------------------------------------------------|-----------------------|-----------------------|-------|
| Import file attrib<br>File contains a<br>Number of Row<br>first data row:<br>Click on the colu<br>All columns must<br>FIDE<br>Number<br>130853<br>370930<br>140915                   | butes<br>a header row [<br>ws before 0<br>umn header to<br>st be defined. N<br>Federation<br>CZE 0                  | define<br>Vone of                             | Column separator: ;<br>Number of Header rows: 1<br>the required field for the data column<br>the columns can be defined as '???<br>Full Name (Last, First)                                            | Date form<br>Number o<br>Header ro    | at: Automatic<br>f rows after<br>w before the fir<br>nn is not require | st 0                            | Imn hea          | our list of Pl.<br>v, dbf, xls,<br>ader to blan            | ayers, va<br>xlsx and | alid format:<br>xml   | s are |
| File contains a<br>Number of Rov<br>first data row:<br>Zick on the colu<br>U columns must<br>FIDE<br>Number<br>130853<br>370930<br>140915                                            | a header row [<br>ws before 0<br>umn header to<br>at be defined. N<br>Federation<br>CZE 0                           | define<br>Vone of                             | Column separator: :<br>Number of Header rows: 1<br>the required field for the data column<br>the columns can be defined as '???'<br>Full Name (Last, First)                                           | Date form<br>Number o<br>Header ro    | at: Automatic<br>f rows after<br>w before the fir                      | s v<br>st 0                     | ımn hea          | ad <mark>e</mark> r to blan                                | ık.                   |                       |       |
| Number of Rov<br>first data row:<br>2lick on the colu<br>VI columns must<br>FIDE<br>Number<br>130853<br>370930<br>140915                                                             | ws before 0 umn header to st be defined. N Federation CZE 0                                                         | define<br>Vone of<br>???                      | Number of Header rows: 1<br>the required field for the data column<br>the columns can be defined as '???'<br>Full Name (Last, First)                                                                  | Number o<br>Header ro                 | f rows after<br>w before the fir                                       | st 0                            | ımn hea          | ader to blan                                               | ık.                   |                       |       |
| first data row:<br>Click on the colu<br>VI columns must<br>FIDE<br>Number<br>130853<br>370930<br>140915                                                                              | umn header to<br>st be defined. N<br>Federation<br>CZE (                                                            | define<br>None of<br>???                      | the required field for the data column<br>the columns can be defined as "???"<br>Full Name (Last, First)                                                                                              | Header ro                             | w before the fir                                                       | st 0                            | ımn hea          | ader to blan                                               | ık.                   |                       |       |
| Click on the colu<br>I columns must<br>FIDE<br>Number<br>130853<br>370930<br>40915                                                                                                   | umn header to<br>st be defined. N<br>Federation<br>CZE (                                                            | define<br>Vone of<br>???                      | the required field for the data column<br>the columns can be defined as '???'<br>Full Name (Last, First)                                                                                              | If a colum                            | nn is not require                                                      | d, set the colu                 | ımn hea          | ader to blan                                               | ık.                   |                       |       |
| I columns must<br>FIDE<br>Number<br>30853<br>170930<br>40915                                                                                                    | Federation                                                                                                    | Vone of<br>???                                | Full Name (Last, First)                                                                                                    | If a colur                            | nn is not require                                                      | d, set the colu                 | ımn hea          | ader to blan                                               | ık.                   |                       |       |
| FIDE<br>Number<br>130853<br>370930<br>40915                                                                                                    | Federation<br>CZE (                                                                                                 | 777                                           | Full Name (Last, First)                                                                                                    |                                       | Constant                                                               | u, set the con                  | Inititiee        |                                                            | IN.                   |                       |       |
| FIDE<br>Number<br>130853<br>370930<br>140915                                                                                                    | Federation<br>CZE (                                                                                                 | ???                                           | Full Name (Last, First)                                                                                                    |                                       | Charles 1                                                              |                                 |                  |                                                            |                       |                       | _     |
| 130853<br>370930<br>140915                                                                                                    | CZE (                                                                                                    |                                               |                                                                                                    | m                                     | Rating                                                                 | Gender                          | ???              |                                                            |                       |                       |       |
| 370930<br>40915                                                                                                    | NED /                                                                                                    | GM (                                          | Chytilek, Roman                                                                                                    | 177                                   | 2685                                                                   | M                               |                  |                                                            |                       |                       |       |
| 140915                                                                                                    | INED I                                                                                                    | GM I                                          | Langeveld, Ron A. H.                                                                                                    | 142                                   | 2685                                                                   | M                               |                  |                                                            |                       |                       |       |
| 1027                                                                                                    | RUS                                                                                                    | GM                                            | Dronov, Aleksandr Surenovich                                                                                                    | 132                                   | 2676                                                                   | M                               |                  |                                                            |                       |                       |       |
| 51027                                                                                                    | GER                                                                                                    | GM I                                          | Kribben, Dr. Matthias                                                                                                    | 203                                   | 2657                                                                   | M                               |                  |                                                            |                       |                       |       |
| 370921                                                                                                    | NED (                                                                                                    | GM I                                          | Hoeven, David A. van der                                                                                                    | 144                                   | 2653                                                                   | M                               |                  |                                                            |                       |                       |       |
| 40345                                                                                                    | UKR                                                                                                    | GM I                                          | Lepikhov, Aleksey Georgievich                                                                                                    | 193                                   | 2651                                                                   | M                               |                  |                                                            |                       |                       |       |
| 160789                                                                                                    | ESP (                                                                                                    | GM I                                          | Lafarga Santorromán, David                                                                                                    | 207                                   | 2649                                                                   | M                               |                  |                                                            |                       |                       |       |
| 30939                                                                                                    | GER (                                                                                                    | GM I                                          | Hertel, Peter                                                                                                    | 195                                   | 2644                                                                   | M                               |                  |                                                            |                       |                       |       |
| 31348                                                                                                    | GER                                                                                                    | GM 1                                          | Voss, Maximilian                                                                                                    | 272                                   | 2638                                                                   | M                               |                  |                                                            |                       |                       |       |
| 460342                                                                                                    | FIN (                                                                                                    | GM I                                          | Kujala, Auvo                                                                                                    | 56                                    | 2636                                                                   | M                               |                  |                                                            |                       |                       |       |
| Contraction of the second second second second second second second second second second second second second s                                                                      | DOLL                                                                                                    | SIM                                           | Văluțanu, Marius                                                                                                    | 178                                   | 2635                                                                   | M                               |                  |                                                            |                       |                       |       |
| 440505                                                                                                    | HUU                                                                                                    |                                               | Serban Florin                                                                                                    | 153                                   | 2635                                                                   | M                               |                  |                                                            |                       |                       |       |
| 940345<br>160789<br>80939<br>81348<br>460342                                                                                                    | UKR (<br>ESP (<br>GER (<br>GER (<br>FIN (                                                                           | GM I<br>GM I<br>GM I<br>GM I<br>GM I<br>SIM 1 | Lepikhov, Aleksey Georgievich<br>Lafarga Santorromán, David<br>Hertel, Peter<br>Voss, Maximilian<br>Kujala, Auvo<br>Väluţanu, Marius                                                                  | 193<br>207<br>195<br>272<br>56<br>178 | 2651<br>2649<br>2644<br>2638<br>2636<br>2635                           | M<br>M<br>M<br>M<br>M<br>M<br>M |                  |                                                            |                       |                       |       |

### Import File

If the file contains grades or ratings, the Rating/Grading System must be deg=fined (ie FIDE< ECF and ELO)

### Import file attributes

This allows you to define the format of the file. After each value has been entered, the list of records will be update to reflect the change.

- File contains a header row.
   If a file contains a header row, the name used for the column header will be used to try and automatically identify the content of the column. For instance if the column was named DOB, the system would assume it contains a date of birth.
- Column separator defaults to comma, but can be changed to any character.

- Number of Rows before first data row
   This allows you to skip any non-required rows after the header rows before the first data row.
- Number of Header rows This is the number of rows that contain the column headers.
  - Date format. This defines the format of any date field, i.e. Date of Birth. If it is automatic, the system will look at all the dates on the file and try to determine thr format of the date. However, if you know the format of the date, you can select the date format from the drop-down list

#### Data List

The column headers for each column in the data list will be automatically derived from the column headers on the import file (if it has column headers). Any columns for which a column name can not be defined will be shown as "???"

The column header defines how the data will be handled and store on UTU Swiss when the data is imported. The column header can be changed by clicking on the column header and then selecting the required column name from the drop-down list. If a column needs to be ignored by the import process the column header must be set to blank. A column can not be left as "???".

The list of data which can be loaded is:

| Providence of the second second second second second second second second second second second second second se |
|----------------------------------------------------------------------------------------------------|
| Full Name (First Last)                                                                                          |
| Full Name (Last First)                                                                                          |
| Full Name (Last, First)                                                                                         |
| First Name                                                                                                    |
| Last Name                                                                                                    |
| Address Line 1                                                                                                  |
| Address Line 2                                                                                                  |
| Town/City                                                                                                    |
| County                                                                                                    |
| Post Code                                                                                                    |
| Country                                                                                                    |
| Home Telephone Number                                                                                           |
| Work Telephone Number                                                                                           |
| Mobile Telephone Number                                                                                         |
| Email                                                                                                    |
| Gender                                                                                                    |
| DOB                                                                                                    |
| Birth Year                                                                                                    |
| Standard Rating                                                                                                 |
| Rapid Rating                                                                                                    |
| Blitz Rating                                                                                                    |
| Club                                                                                                    |
| School                                                                                                    |
| ECF Code                                                                                                    |
| ECF Number                                                                                                    |
| FIDE Number                                                                                                    |
| Federation                                                                                                    |
| User Defined 1                                                                                                  |
| User Defined 2                                                                                                  |
| User Defined 3                                                                                                  |
| User Defined 4                                                                                                  |
| Notes                                                                                                    |

The data is validated before it is imported and also as it is imported. The data is imported into the master list of players and once imported the players can be used in any tournament.

Once the data has been imported a confirmation message is displayed.